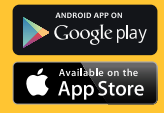

# KODAK PHOTO PRINTER DOCK

PD-450/450W/480/480W Brugervejledning

K

Læs denne vejledning, før du bruger printeren

## Sikkerhedsforanstaltninger

#### Minimerar risken för allvarliga skador och dödsfall

- Angiver mulighed for alvorlig personskade eller død
- Brug kun anbefalede strømkilder.
- Forsøg ikke at adskille, ændre eller tilføre varme på produktet.
- Undgå at tabe eller udsætte produktet for alvorlige stød.
- Rør ikke ved den indre del af produktet, hvis det er blevet tabt eller på anden måde er beskadiget.
- Undgå at bruge, placere eller opbevare produktet følgende steder.
   Steder med direkte sollys, steder med en temperatur over 40 (104), steder med høj luftfugtighed eller støv og steder med stærke vibrationer.
- Hold øjeblikkeligt op med at bruge produktet, hvis det udsender røg, mærkelig lugt eller på anden måde opfører sig unormalt.
- Brug ikke organiske opløsningsmidler såsom alkohol, benzen eller fortyndere til at rengøre produktet.
- · Lad ikke produktet komme i kontakt med vand eller andre væsker.
- · Lad ikke væsker eller fremmedlegemer komme ind i produktet.
- · Rør ikke ved strømkablet hvis du har våde hænder.
- · Skal holdes uden for børns rækkevidde.
- Opbevar printeren i et sikkert område for at undgå, at folk snubler over ledningen.

- Hold dig mindst 20 cm væk fra printeren, når du printer.
- Tag strømkablet ud, når produktet ikke er i brug.
- Frakobl strømkablet med jævne mellemrum og brug en tor klud til at aftørre støv eller snavs, der er samlet på stikket, ydersiden af stikkontakten og det omkringliggende område.
- · Stik hverken din hånd eller genstande ind i printeren.
- · Anbring ikke tunge genstande oven på produktet.

#### Giver mulighed for skade på udstyret.

- Rør ikke ved papiret, mens det printes. Det vil komme ind og ud 4 gange (gul, magenta, cyan, laminering).
- Hiv ikke papiret ud, mens det printes.
- · Anbring ikke noget oven på printeren, mens den er i brug.
- Brug den nyeste app for at få de bedste resultater. Du kan downloade den nyeste app via Google Play eller Apple App Store.
- Genbrug aldrig papiret. Genbrug af papir kan forårsage papirstop eller få blækarket til at klæbe til papiret og forårsage printerskade.
- Genbrug ikke blækpatroner.
- · Frakobl ikke printeren, mens den printer.

## Pakkens indhold

Før brug skal du sørge for, at følgende ting er inkluderet i pakken. Hvis der mangler noget, skal du kontakte den forhandler, hvor du købte printeren.

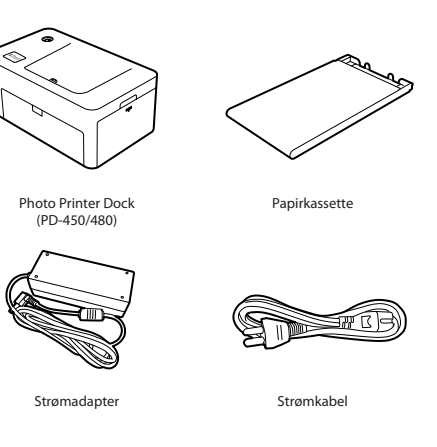

\* Specifikationer eller design kan ændres uden varsel for produktoptimering.

### Brugsvare (separat køb)

Før du printer, skal du købe et blækpatron / papirsæt

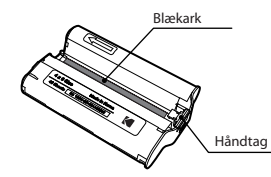

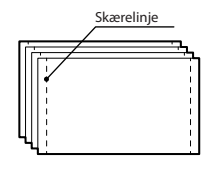

Blækpatron

Fotopapir

#### Forbrugssæt

| Model   | Udskriftsstørrelse                   | Papirtype    | Printark |
|---------|--------------------------------------|--------------|----------|
| PHC 40  |                                      | Printerpapir | 40       |
| PHC 80  | <b>4 x 6 tommer</b><br>(100 x 150mm) |              | 80       |
| PHC 120 |                                      |              | 120      |

\* Blækpatroner og papir sælges som et sæt, der kan sælges.

#### Installation af Photo Printer Dock

### Indsættelse af patron

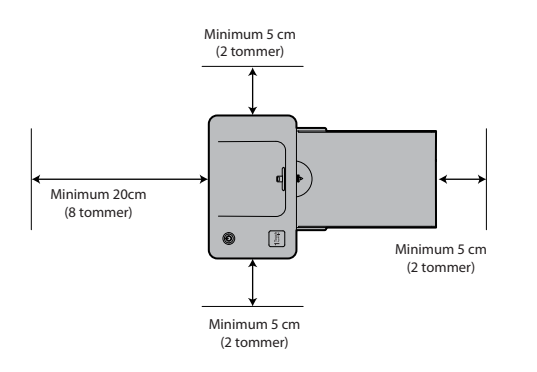

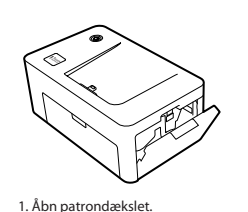

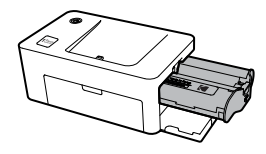

2. Indsæt patronen ved hjælp af den angivne pil, indtil du hører en kliklyd.

Vælg det rigtige sted at placere Photo Printer Dock. Sæt printeren på et bord eller på en anden plan, stabil overflade. Undgå at sætte printeren på en ustabil eller skrå overflade.

- Lad der være mindst 5 cm (2 tommer) fri plads omkring printeren.
- Lad der være mindst 20 cm (8 tommer) fri plads foran printeren
- Sørg for, at strømkablet ikke forstyrrer det område, hvor papiret kommer ind og ud.

- Undgå at bruge printeren i støvede områder. Det kan beskadige printeren eller forårsage en funktionsfejl.

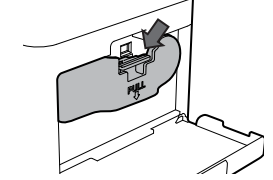

3. Tryk ned, og træk håndtaget ud for at udskifte brugte patroner.

-. For tilbehør, der kan sælges, leveres fotopapir til mængden af blækpatroner og printnummer.

-.Når du indsætter patronen, skal du undgå at røre blækarket med din hånd.

-. Genbrug ikke brugte blækpatroner. Dette kan forårsage fejl i produktet

## Isætning af papirkassette

## Installation af applikationen

## KODAK

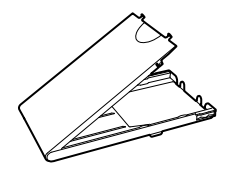

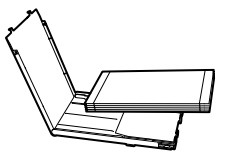

1. Åbn kassettedækslet.

 Indsæt papiret med den blanke side side op. Du kan indsætte op til 20 ark, Indsættelse af over 21 ark kan forårsage en funktionsfejl. Undgå at røre det overtrukne papir med dine hænder, da det kan påvirke fotokvaliteten.

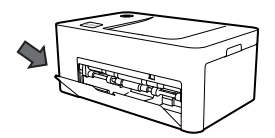

3. Åbn printerens kassettedæksel.

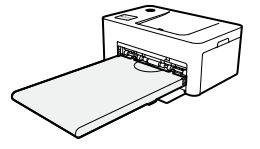

4. Indsæt kassetten, indtil den klikker er på plads

#### 1. iPhone, iPad og iPod

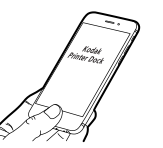

1) Gå til App Store på enheden.
 2) Søg på "KODAK Printer Dock"
 3) Installer applikationen.

**KODAK Printer Dock** 

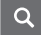

#### 2. Android telefoner og tablets

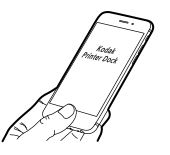

1) Gå til Play Store på enheden.
 2) Søg på "KODAK Printer Dock"
 3) Installer applikationen.

**KODAK Printer Dock** Q

## Tilslutning til printeren og printning

## Tilslutning til printeren og printning

#### Printning af fotos ved hjælp af dock

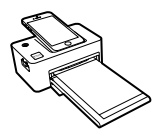

1) Tænd printeren ved at trykke på tænd / sluk-knappen i øverste venstre hiørne. Tilslut din smartphone til dock. efter at have tændt printeren.

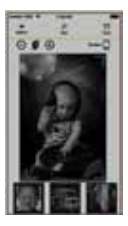

3) Vælg et foto.

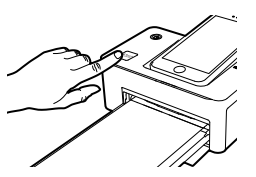

2) Tryk på 1Touch-knappen i printerens nederste venstre hjørne. Appen kører automatisk. I tilfælde af, at der bruges Android-telefon kan appen startes, når telefonen er sluttet til dock.

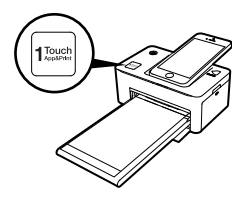

4) For at begynde med at printe skal du trykke på 1Touch-knappen eller printknappen i appen.

#### Printning af fotos ved hjælp af et USB-kabel

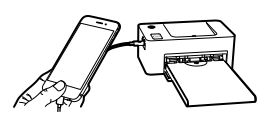

1) Tænd printeren ved at trykke på tænd / sluk-knappen i øverste venstre hjørne. Tilslut smartphonen til dock ved hiælp af et USB-kabel. "

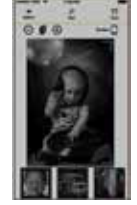

3) Vælg et foto.

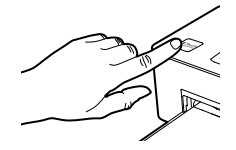

2) Tryk på 1Touch-knappen i printerens nederste venstre hjørne. Appen kører automatisk. I tilfælde af, at der bruges Android-telefon kan appen startes, når telefonen er sluttet til dock.

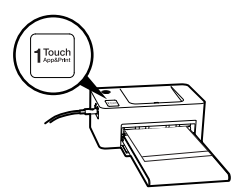

4) For at begynde med at printe skal du trykke på 1Touch-knappen eller printknappen i appen.

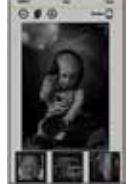

## Tilslutning til printeren og printning

#### Printning af fotos ved hjælp af WiFi (kun PD-450W / 480W model)\*

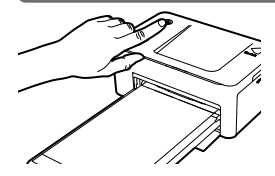

 Tænd printeren ved at trykke på tænd / sluk-knappen i øverste venstre hjørne.
 Tænd for WiFi på din smartphone.

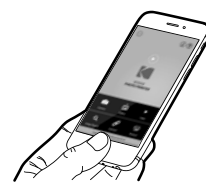

3) App-opstart.

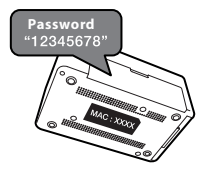

 Gå til WiFi-indstillinger på din smartphone, og find "Direct-Kodak-XXX". Printerens navn (XXXX) er variabel med 4 ord. Adgangskoden er "12345678".

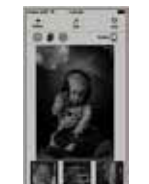

 Vælg et foto. Tryk på printknappen i appen for at begynde at printe.

#### \* Du kan finde din printers Model No. på etiketten på bunden af printeren

#### USB-minne/digitalkamera

#### Printning med USB-flashdrev

- 1. Tænd for printeren
- 2. Tilslut din enhed til printeren.
- 3. Indsæt dit flashdrev i USB-porten.
- 4. Vælg USB-menuen i printerappen.
- 5. Vælg dit ønskede billede, og udskriv.

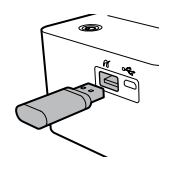

#### Printning med digitalt kamera

Hvis dit kamera er "PictBridge" -kompatibelt og er tilsluttet, kan du udskrive fotos direkte fra dit digitale kamera.

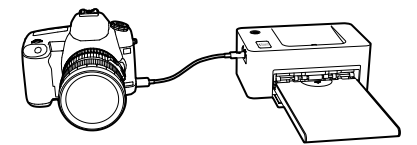

- 1. Tænd for printeren
- 2. Fjern ethvert hukommelseskort eller USB-flashdrev.
- 3. Tilslut dit kamera til printeren ved hjælp af et USB-kabel.
- Tænd for kameraet, og gå til albummet. (Visse kameraer vil vise *K* ikon)
- 5. Vælg dit billede fra kameraet, og print.

# KODAK

# Oplad din enhed

## Strøm- og LED-statusindikatorer

#### Sådan oplader du din enhed

1. Sådan bruges dock

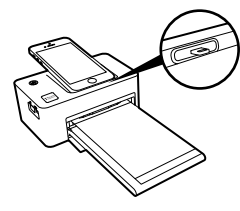

Slut din enhed til dock på printeren og den begynder at oplade.

#### 2. Hvis du bruger et USB-kabel

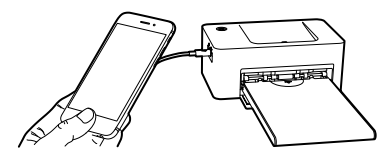

Tilslutter du et USB-kabel til USB-porten, der er placeret på venstre side af printeren, oplades din enhed.

#### Strøm- og LED-statusindikatorer

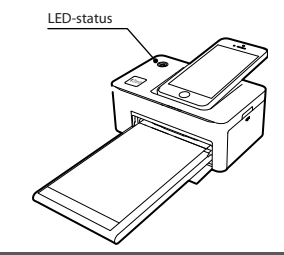

| Status                               | LED                                               |  |  |
|--------------------------------------|---------------------------------------------------|--|--|
| Tænd                                 | Gul LED                                           |  |  |
| Sluk (2 sekunder)                    | Ingen                                             |  |  |
| Printing                             | Gul LED blinker                                   |  |  |
| Firmwareopdatering                   | Rød LED blinker                                   |  |  |
| Ingen patron/fjernelse af patron     | Rød LED blinker i 10 sekunder og derefter gul LED |  |  |
| Ingen kassette/fjernelse af kassette | Rød LED blinker i 10 sekunder og derefter gul LED |  |  |
| Intet papir                          | Rød LED blinker i 10 sekunder og derefter gul LED |  |  |
| Fejl (Papirstopetc)                  | Rød LED blinker i 10 sekunder og derefter gul LED |  |  |
| Indlæsning/afkøling                  | Gul LED                                           |  |  |

# Fejlfinding

#### Fejlfinding

| Indikationer                                         | Løsninger                                                                                                    |
|------------------------------------------------------|----------------------------------------------------------------------------------------------------|
| Papirstop                                            | <ul> <li>Sluk og tænd for printeren. Printeren skubber automatisk papiret ud.<br/>Hvis problemet ikke kan løses, bedes du kontakte kundesupport</li> </ul>                                                                                                    |
| Lav opløsning                                        | <ul> <li>Opløsningen af det originale foto kan påvirke den printede kvalitet.<br/>Vi anbefaler fotos med en opløsning på 1280x2448 pixel eller mere.</li> </ul>                                                                                                    |
| Printeren<br>printer ikke                            | <ul> <li>Sluk og tænd for printeren.</li> <li>Kontroller, om patronen er sat korrekt i.</li> <li>Printeren udskriver ikke længere, hvis den når en bestemt<br/>temperatur. Dette er ikke en fejlfunktion. Vent blot til printeren er<br/>kølet af.</li> </ul>               |
| Ude af stand til<br>at printe fra<br>digitalkamera   | <ul> <li>Kontroller, om dit kamera understøtter PictBridge i kameramanualen.</li> <li>Kontroller, om USB-kablet er tilsluttet korrekt.</li> <li>Kontroller, om dit kamera har nok batteri.</li> </ul>                                                                       |
| Ude af stand til<br>at udskrive fra<br>USB-flashdrev | <ul> <li>Kontroller, om USB-flashdrevet er sat korrekt i.</li> <li>Kontroller, om billedet er i et understøttet format. * JPEG (Baseline),<br/>PNG.</li> <li>Hvis der er et stort antal fotos i flashdrevet, kan det tage op til et par<br/>minutter at indlæse.</li> </ul> |

#### Produktspecifikationer

| Model                        | PD-480                                                                                                    | PD-480W | PD-450               | PD-450W |  |
|------------------------------|----------------------------------------------------------------------------------------------------|---------|----------------------|---------|--|
| WiFi                         | -                                                                                                    | o       | -                    | 0       |  |
| Docking                      | 8-pin Lightning Dock                                                                                                    |         | 5-pin Micro USB Dock |         |  |
| Udskriftsstørrelse           | 4 x 6 tommer (100 x 148 mm)                                                                                                    |         |                      |         |  |
| Understøttet<br>billedformat | JPEG(Baseline), PNG                                                                                                    |         |                      |         |  |
| Patron                       | PHC Series, PHS Series                                                                                                    |         |                      |         |  |
| Optimale<br>printbetingelser | Temperatur : 15 ~ 35C / fugtighed: Under 70% RF (35C)                                                                                    |         |                      |         |  |
| Printtype                    | Dye Sublimation termisk overførsel                                                                                                    |         |                      |         |  |
| Eksterne links               | USB-port<br>- USB-hukommelse<br>- PictBridge (printning fra digitalt kamera)<br>- iPhone, iPad og Android-enhed (printning og opladning) |         |                      |         |  |
| Strøm                        | DC 24 V 2,5 A                                                                                                    |         |                      |         |  |
| Printerstørrelse             | 168.5 x 103.2 x 68.5 mm                                                                                                    |         |                      |         |  |
| Understøttede<br>enheder     | Android Vers. 4.0 og nyere / iOS Vers. 6.0 og nyere                                                                                      |         |                      |         |  |

\* Brug aldrig Micro 5 Pin-porten. Denne port er designet til fabriksbrug.

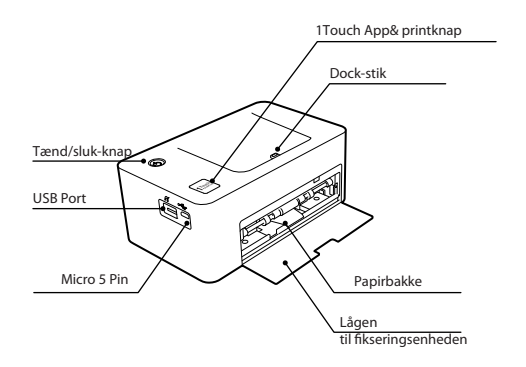

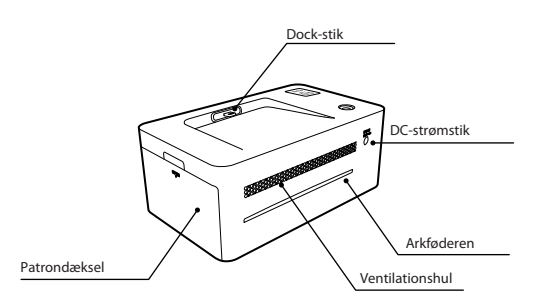

\* Använd inte porten för Mikro USB med 5 stift. Denna port är avsedd för fabriksanvändning.

## FCC-KRAV DEL 15

Advarsel: Eventuelle ændringer eller ændringer i konstruktionen af denne enhed, som ikke er udtrykkeligt godkendt af en ansvarlig for overholdelse, kan annullere brugerens autoritet til at betjene enheden

BEMÆRK: Denne enhed overholder del 15 af FCC-reglerne.

Betjening er underlagt følgende to betingelser:

1. Denne enhed må ikke forårsage skadeligt interface, og

2. Denne enhed skal acceptere al modtaget interferens, inklusive interferens, der kan forårsage uønsket drift.

Dette udstyr er blevet testet og fundet til at overholde grænserne for et digitalt udstyr i klasse B i henhold til del 15 af FCC-reglerne. Disse grænser er designet til, at dette udstyr genererer, bruger og kan udstråle radiofrekvensenergi, og hvis det ikke installeres og bruges i henhold til instruktionerne, kan det forårsage skadelig interferens i radiokommunikation.

Der er dog ingen garanti for, at der ikke forekommer interferens i en bestemt installation. Hvis dette udstyr forårsager skadelig interferens på radio- eller tv-modtageles, som kan betjenes ved at slukke og tænde for udstyret, opfordres brugeren til at forsøge at rette interferensen ved en eller flere af folgende foranstaltninger.

- 1. Ret orientering eller flyt den modtagende antenne igen.
- 2. Øg adskillelsen mellem udstyret og modtageren.
- 3. Slut udstyret til en stikkontakt på et andet kredsløb.

4. Kontakt forhandleren eller en erfaren radio-/tv-tekniker for hjælp.

www.kodakphotoprinter.com

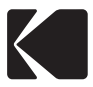

Made in Korea ©Prinics Co., LTD. The Kodak trademark, logo and trade dress are used under license from Kodak.

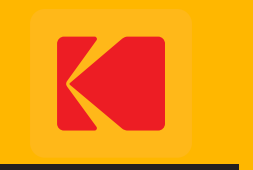

www.kodakphotoprinter.com